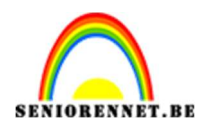

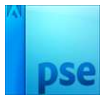

# Leuke dag

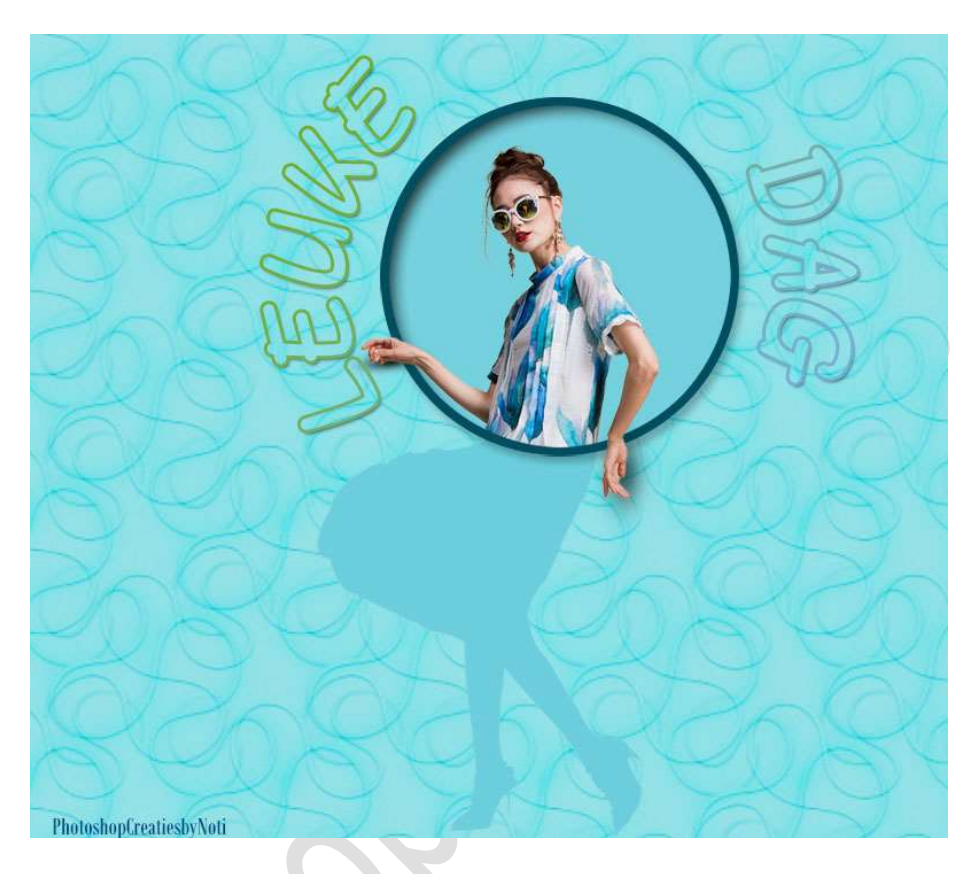

Materiaal: Dame - patroon

- 1. Open een nieuwe document van 913 x 800 px 72 ppi witte achtergrond.
- 2. Open de afbeelding van de dame en selecteer deze mooi uit.

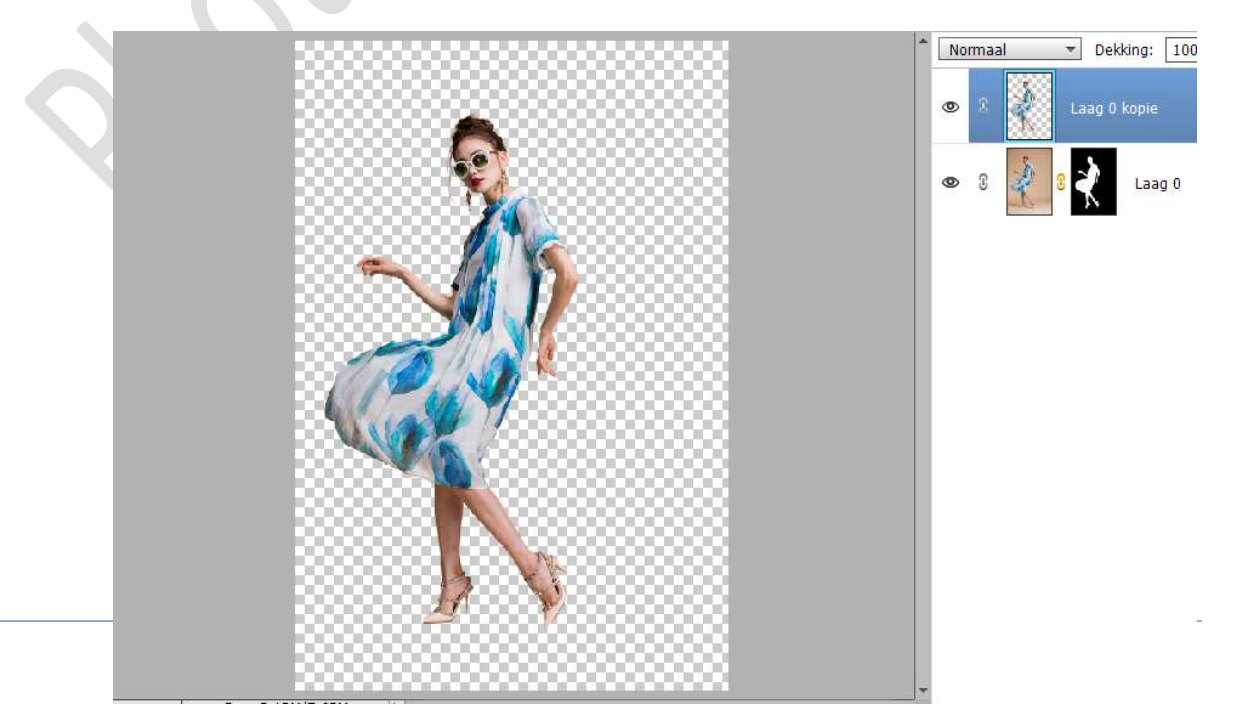

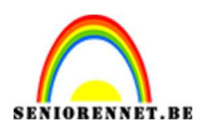

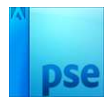

3. Verplaats de **uitgeselecteerde dame** in uw **werkdocument**. **Pas** de **grootte** aan.

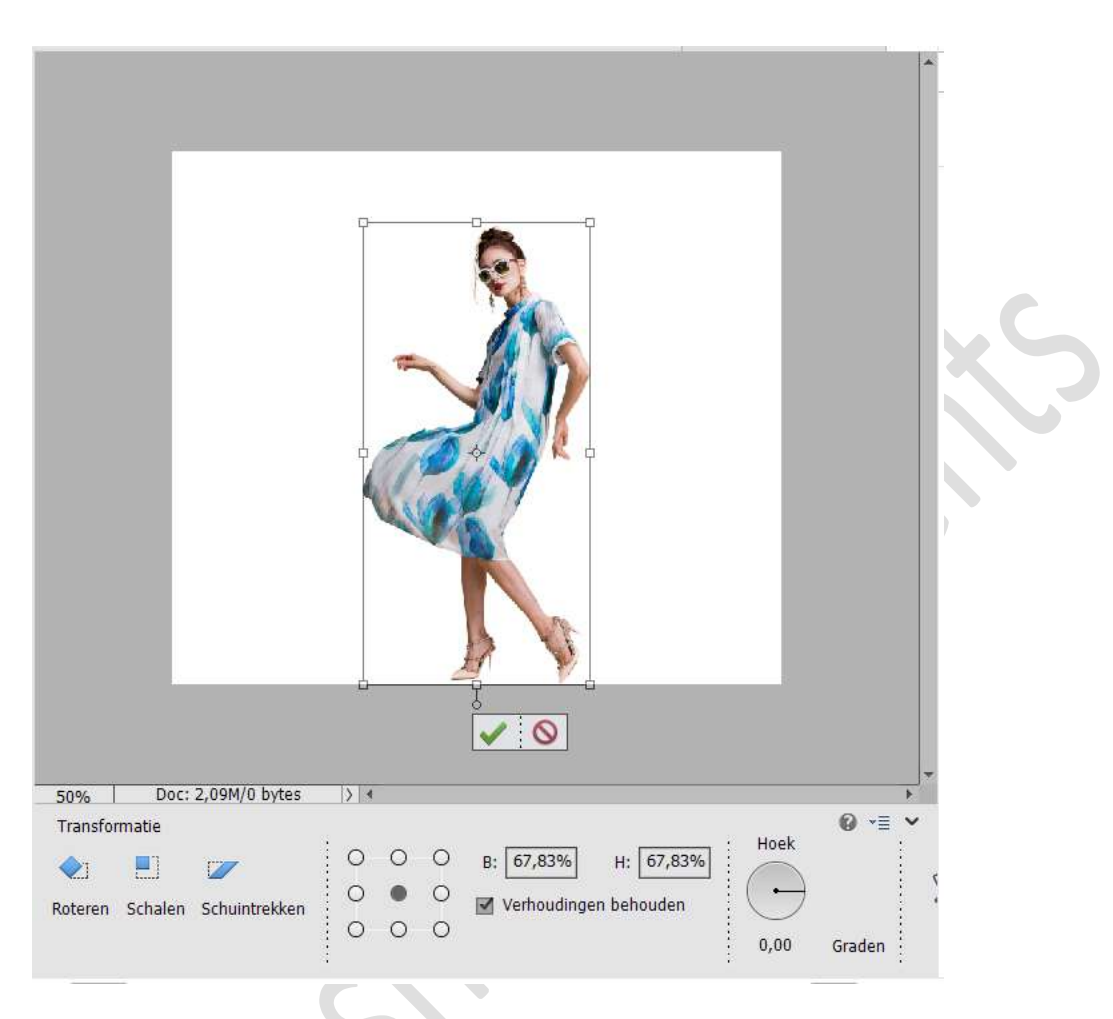

4. Dupliceer de laag van de dame 2 maal.

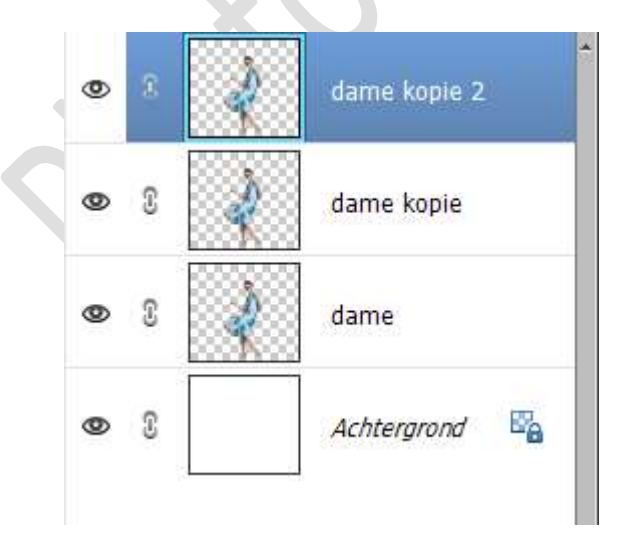

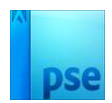

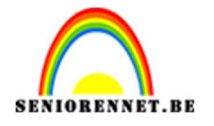

5. Sluit het oogje van de laag dame en laag dame kopie 2. Plaats tussen de laag dame en dame kopie een nieuwe laag en noem deze cirkel.

Kies een Voorgrondkleur uit het model.

Activeer het Gereedschap Vorm – Ovaal – Cirkel met gekozen Voorgrondkleur.

Teken een **cirkel** zoals hier wordt weergegeven.

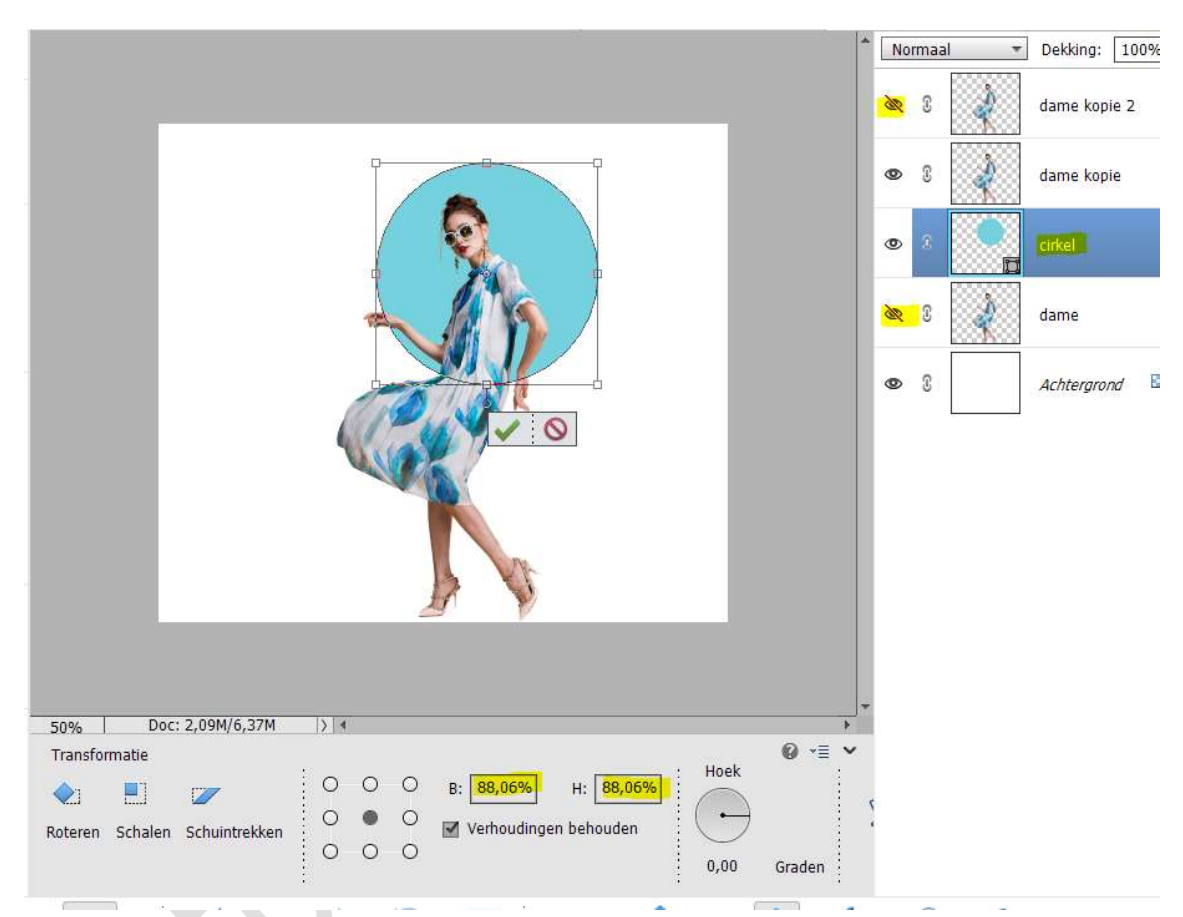

6. Geef de laag dame kopie een Uitknipmasker op de laag cirkel.

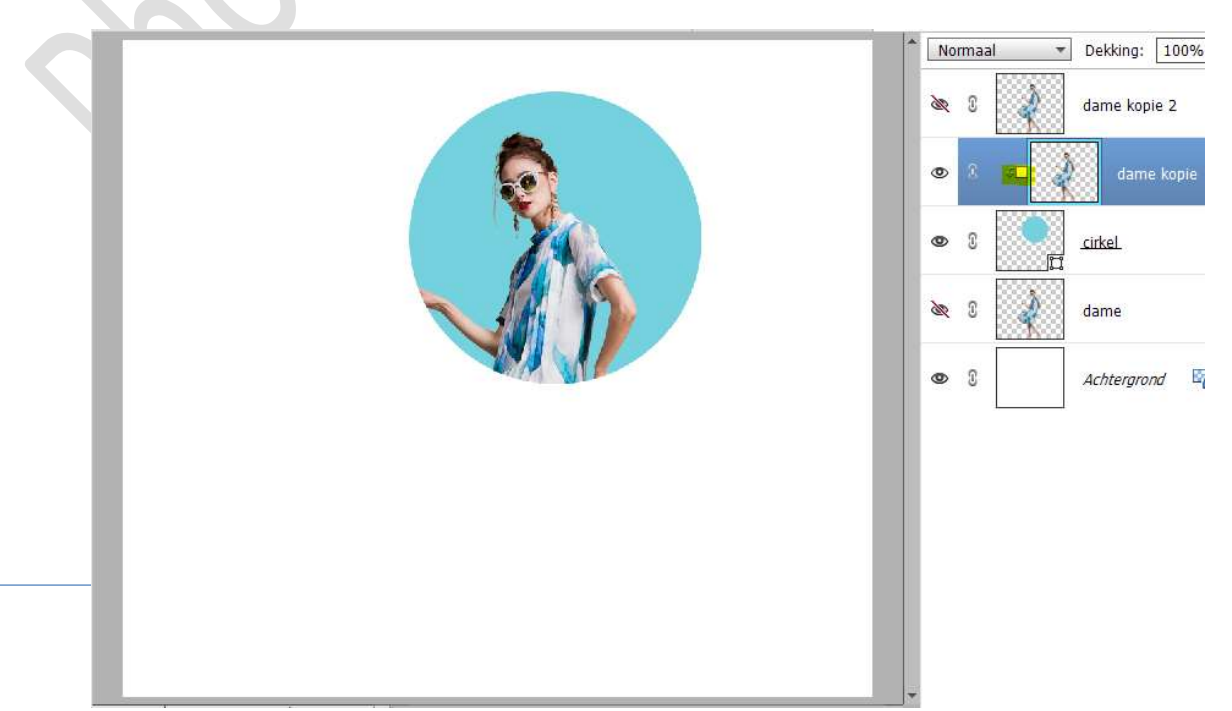

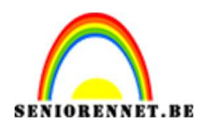

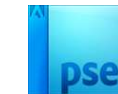

7. Open het oogje van de laag dame kopie 2. Hang een laagmasker aan en vul deze met zwart. Neem een hard wit penseel en schilder de handen terug, zodat deze buiten de cirkel terug zichtbaar zijn.

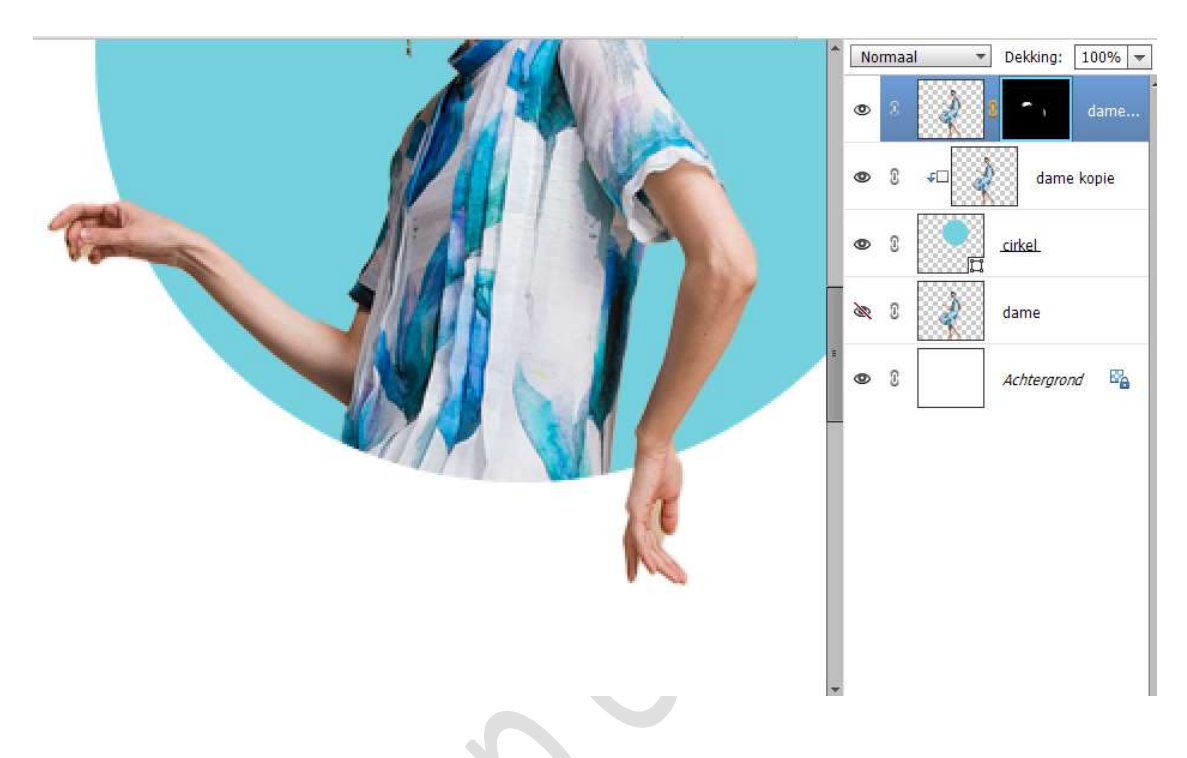

### Tevreden? Laagmasker toepassen.

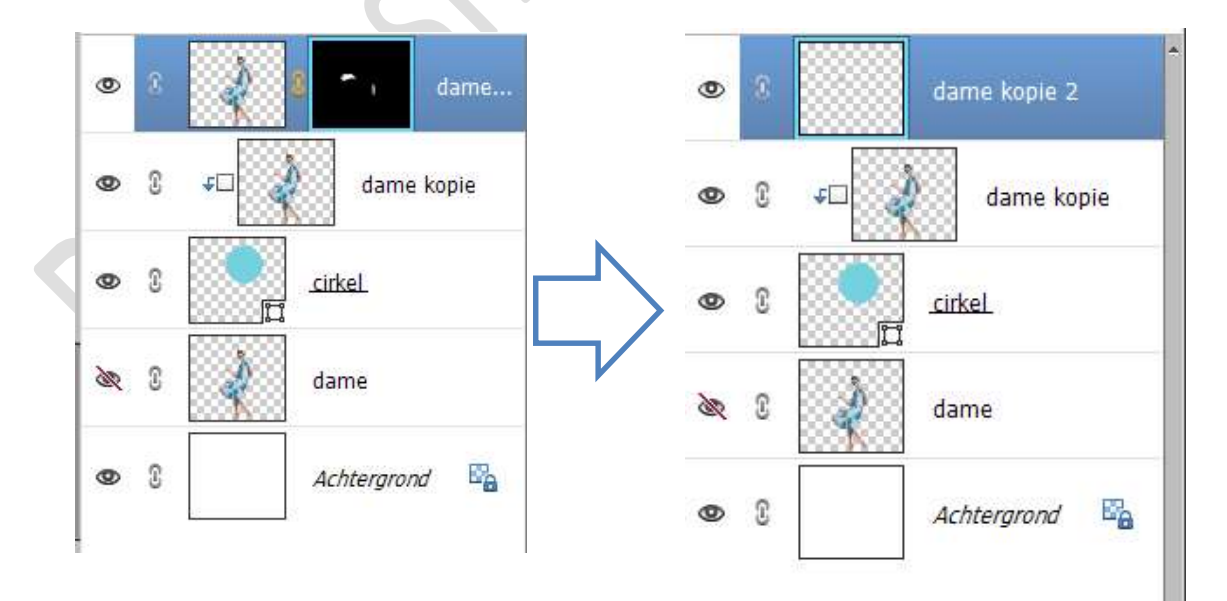

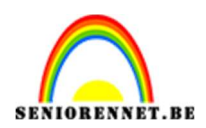

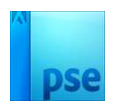

8. Open nu het oogje van de laag dame. Doe CTRL+klik op deze laag en vul met zwarte kleur.

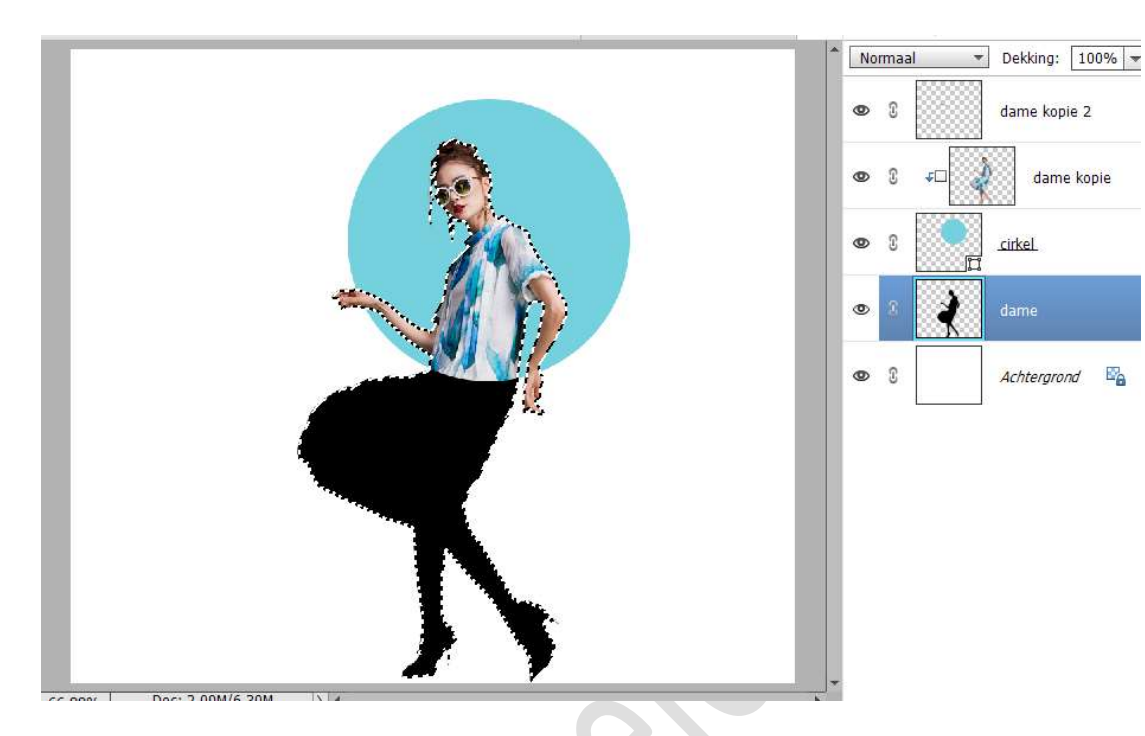

#### Deselecteren.

 Doe CTRL+klik op de laag van ovaal.
 Zorg dat de laag dame nog actief is en druk op delete, het gedeelte van de dame in de cirkel is nu verwijderd.

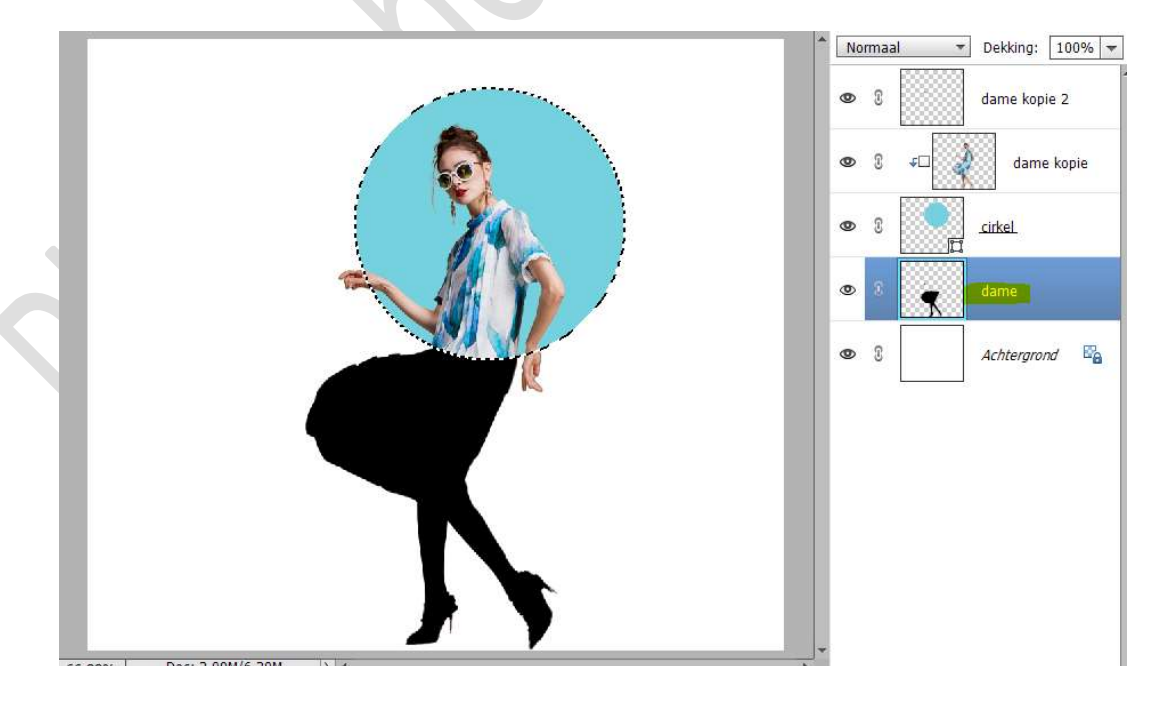

Deselecteren.

Pagina 5

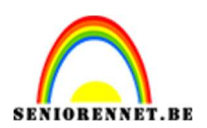

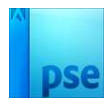

10. Plaats boven de Achtergrondlaag een Aanpassingslaag Volle kleur met kleur naar keuze, neem wel een licht kleur.

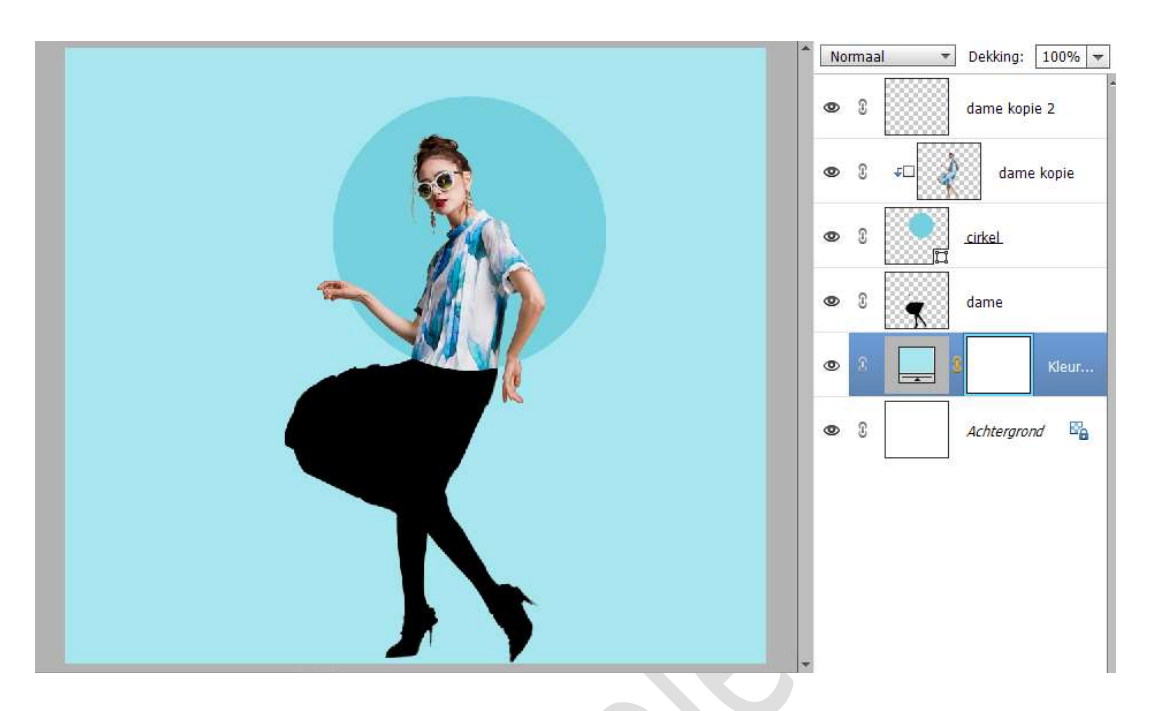

11. Plaats daarboven een Aanpassingslaag Patroon → Naast het kadertje met afbeelding van patroon staat een omgekeerde pijl → klik daarop → klik dan op het icoontje omgekeerd pijltje met 4 lijntjes → u krijgt Uitklapvenster → kies patronen laden → ga naar mapje waar u het materiaal voor deze les opgeslagen hebt → kies patronen → op patroon klikken en klikken op laden → 3 patronen zitten nu in uw patronenlijst → scroll naar beneden, zijn de laatste 3. Kies nu één van de patronen.

Zet de laagmodus van deze Aanpassingslaag op Kleur doordrukken.

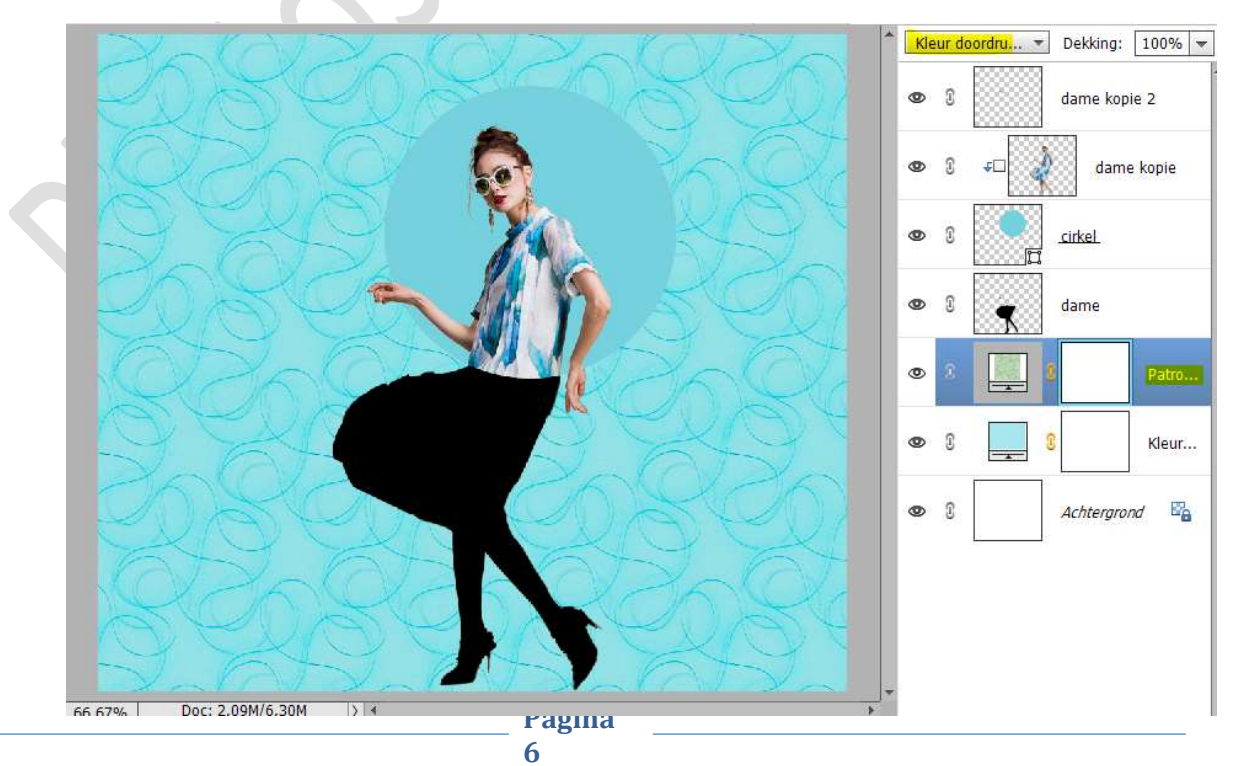

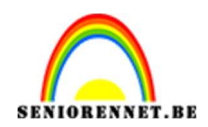

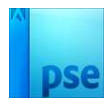

12. De **overvloeimodus** van de **laag dame** zetten we nu op **zwak licht**.

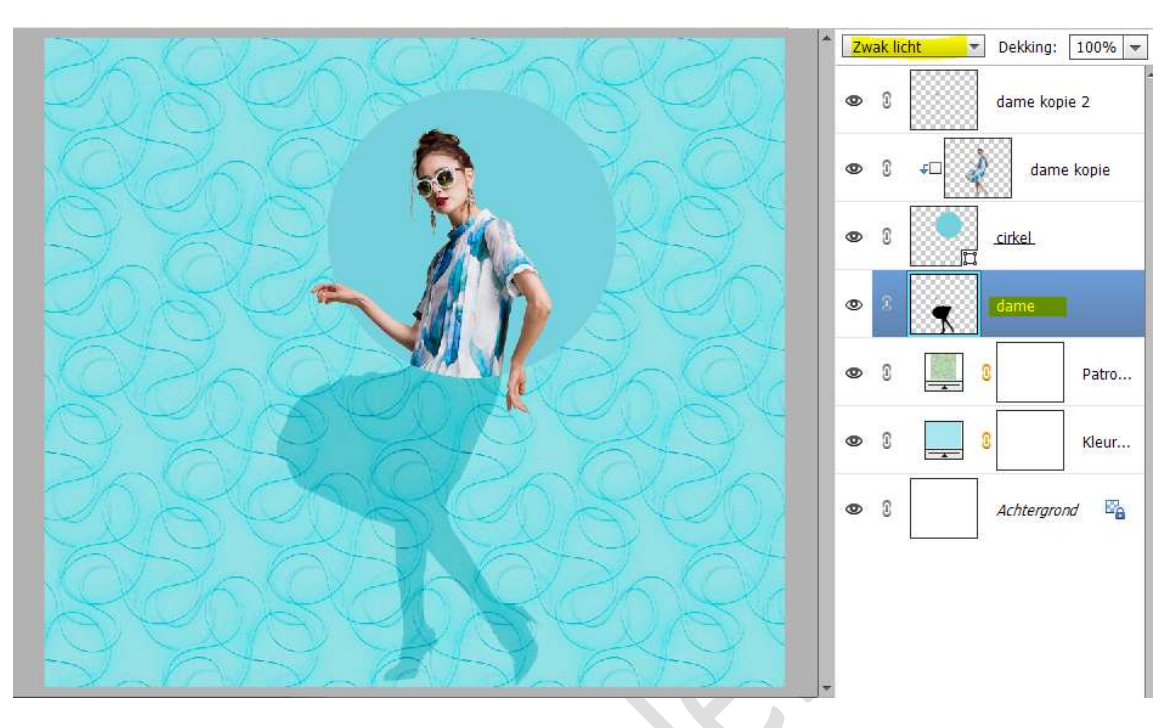

13. Plaats tussen laag cirkel en dame kopie (uitknipmasker) een nieuwe laag met Uitknipmasker en noem deze omlijning. Doe CTRL+klik op de laag cirkel. Ga naar Bewerken → Selectie omlijnen → Breedte 8 px → Locatie:

 $\odot$  Binnen  $\rightarrow$  kies een donkere tint van kleur  $\rightarrow$  ok.

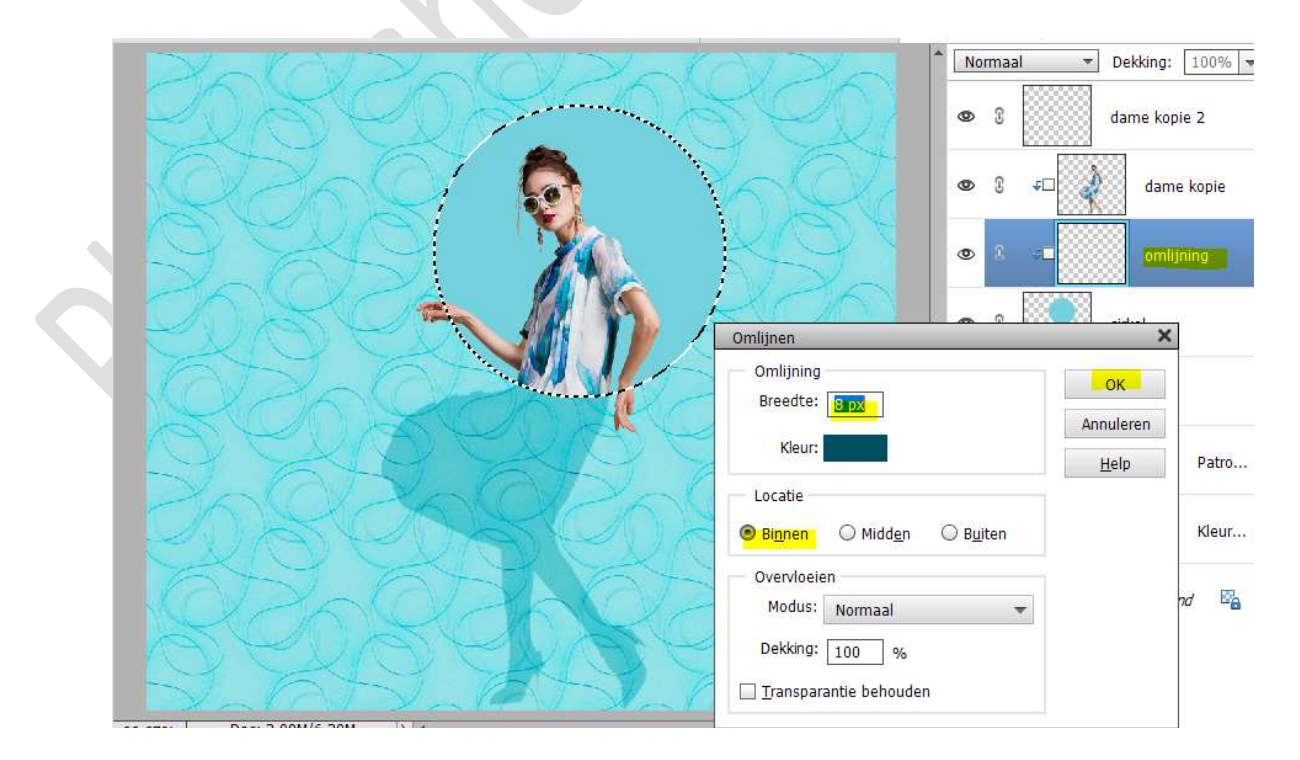

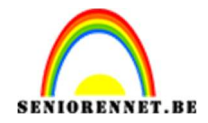

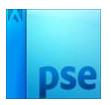

#### Deselecteren.

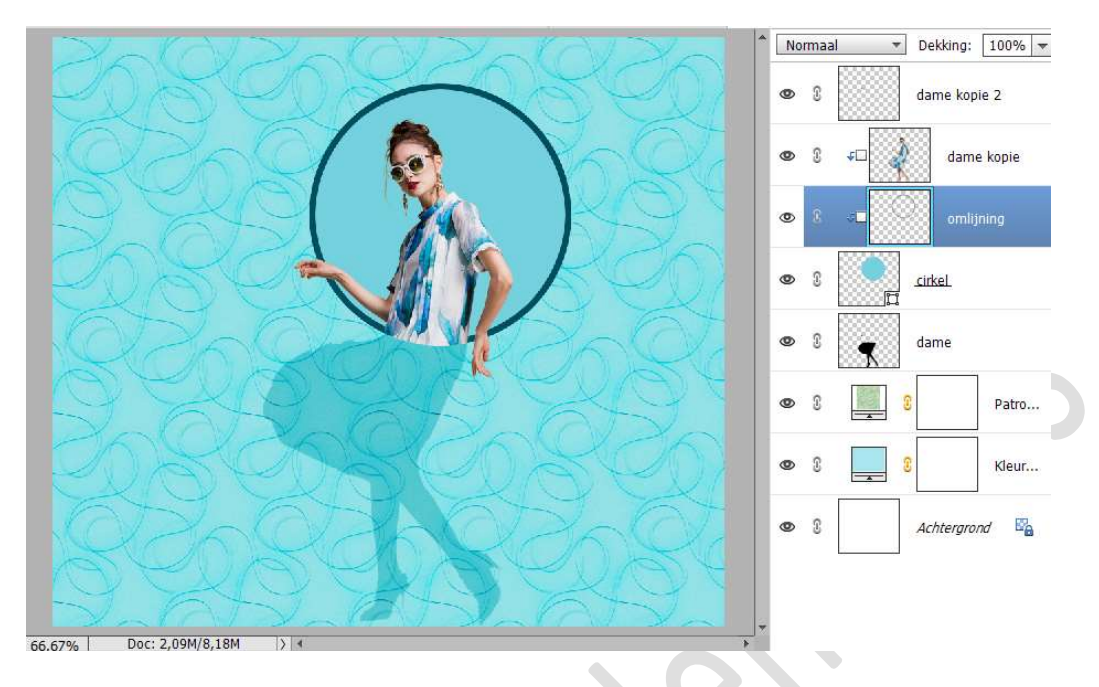

#### 14. Activeer de laag cirkel. Ga naar Stijlen → Schaduw binnen → Hoog.

Lesje 686 Leuke dag PhotoshopCreatiesbyNOTI @ 66,7% (cirkel, RGB/8) \* 🗴

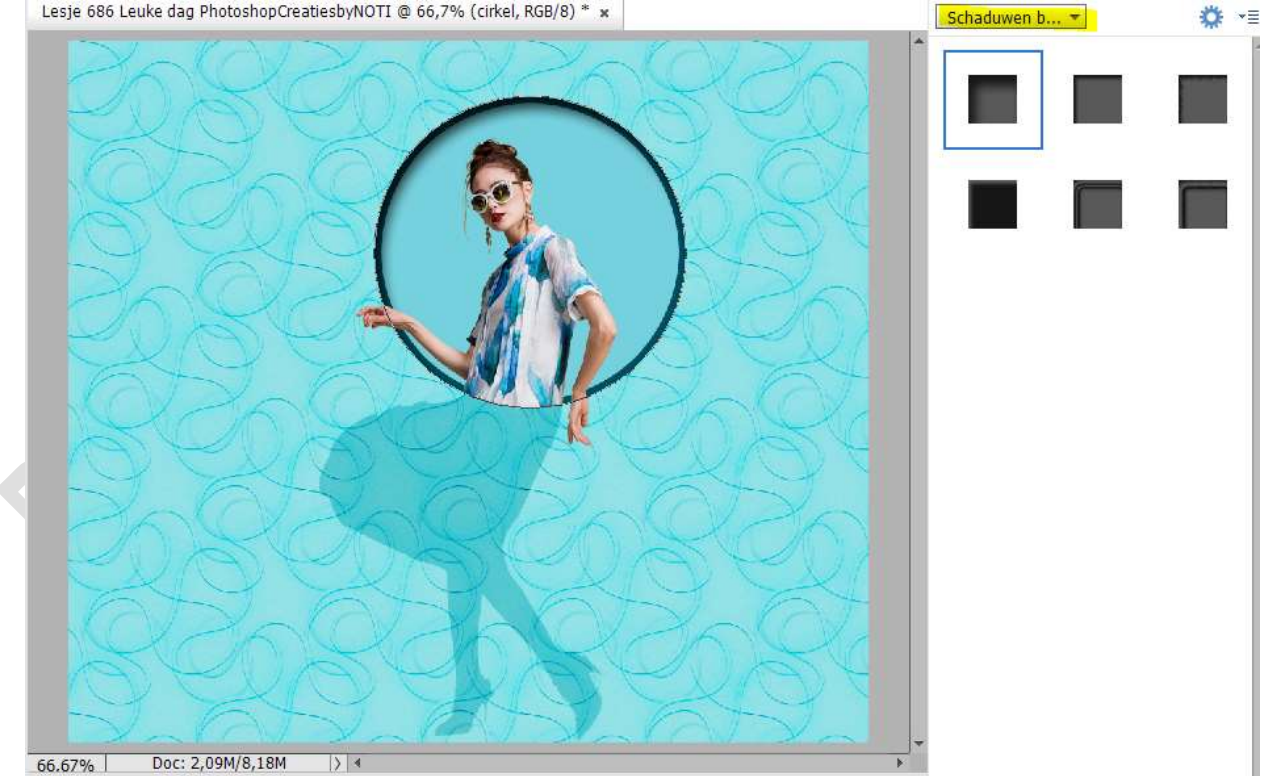

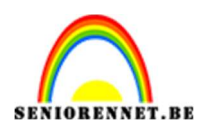

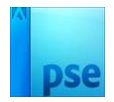

#### 15. Beetje aanpassingen.

1. We zien dat onze omlijning op de cirkel ook schaduw binnen heeft. Plaats deze laag **boven de laag dame zonder Uitknipmasker**.

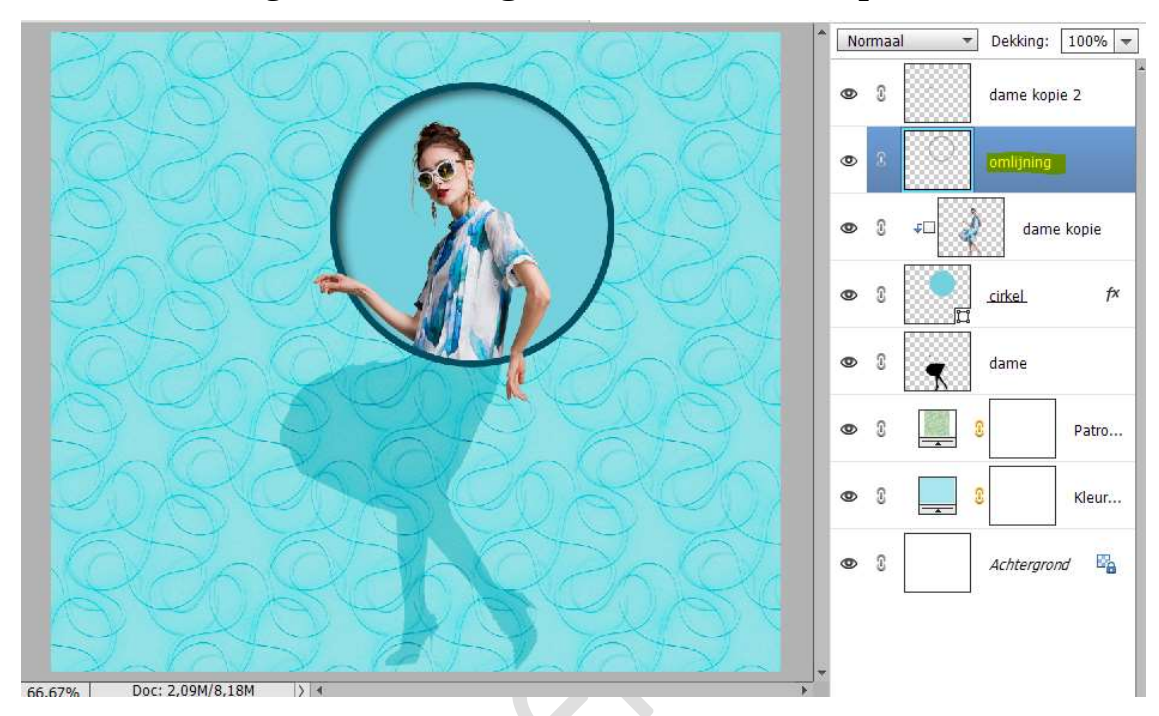

2. We willen ook niet dat het patroon in schaduw van de dame (benen en rok) aanwezig is.
Activeer het laagmasker van patroon.
Doe CTRL+klik op de laag van de dame.
Vul deze selectie met zwart in laagmasker van patroon.

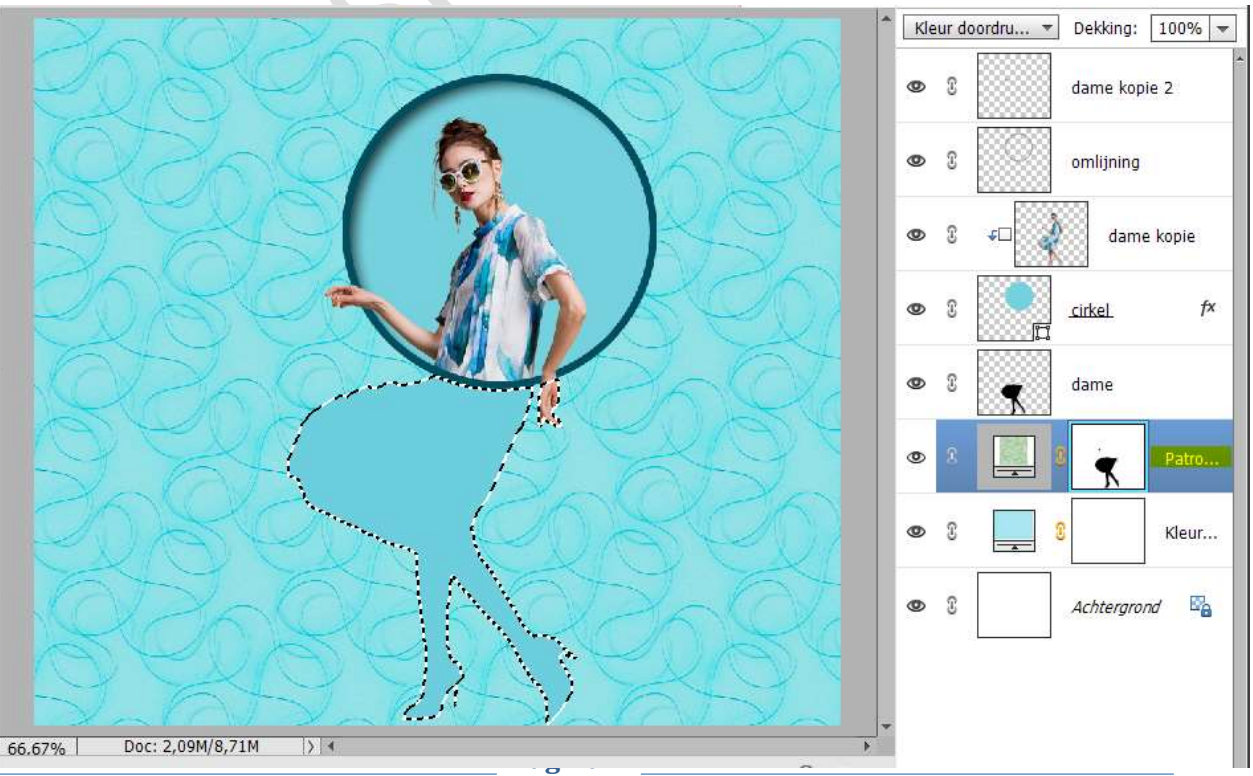

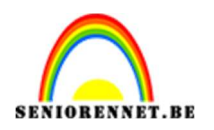

# pse

16. Klik op **FX** van de **laag cirkel**.

Vink de slagschaduw aan en pas een slagschaduw op de cirkel toe. Belichtingshoek: 119° - Grootte: 8 px – Afstand: 8 px – Dekking: 25% → zwarte kleur → OK

| Zalazalaza                     | NOVZA *                             | No     | rmaal *            | Dekking:  | 100% -  |
|--------------------------------|-------------------------------------|--------|--------------------|-----------|---------|
| CONCONA C                      | 1260                                | 0      | 8                  | dame kop  | iie 2   |
|                                | VAQU                                | 0      | 3                  | omlijning |         |
|                                | K91                                 | 0      | 8 20               | dame      | e kopie |
| ON CAN                         | KO                                  | 0      | s                  | .cirkel.  | f×      |
| AT AT                          | Stijlinstelling                     |        |                    | ×         |         |
|                                | 🕼 Meer informatie over: laagstijlen |        |                    | ne        |         |
| SXA S                          | Voorvertoning                       |        |                    | ×         | Patro   |
| COXOL CO                       | Belichtingshoek: 119 °              |        |                    |           | Kleur   |
| AN AN A                        | 😎 🗹 Slagschaduw                     |        |                    |           |         |
|                                | Grootte:                            | _ e    | рх 🗾               | tergro    | nd 🗠 🚡  |
| AVAVAVA                        | Afstand:                            | 8      | рх                 | <u>k</u>  |         |
| Ets Ets                        | Dekking:O • •                       | - 2    | . <mark>5</mark> % |           |         |
| 66.67% Doc: 2,09M/8,71M        | Gloed                               |        |                    |           |         |
| Klik en sleep om het effect op | Schuine rand                        |        |                    |           |         |
|                                | 🕨 🔲 Streek                          |        |                    |           |         |
|                                | Herstellen Ann                      | ulerer | I OK               |           |         |
|                                |                                     |        |                    |           |         |

17. Plaats boven de laag omlijning een nieuwe laag en noem deze schaduw linker hand.

Zet Voorgrondkleur op zwart.

Neem een zacht penseel van 35 px en plaats een stip met dit penseel. Doe CTRL+T → Versmal in de hoogte en trek uit in de breedte. Plaats deze schaduw onder linker hand.

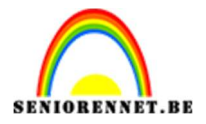

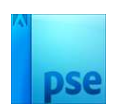

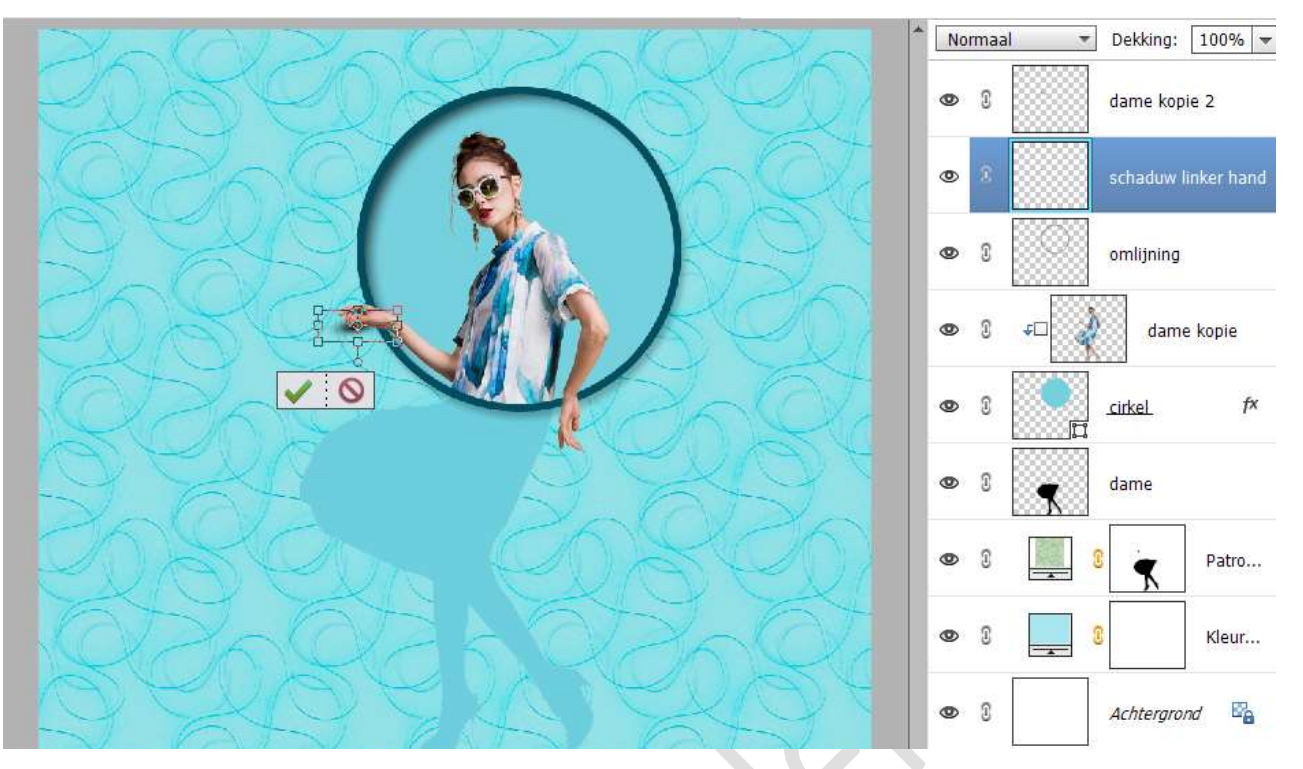

We gaan deze schaduw nog wat lichtjes vervagen. Ga naar **Filter → Vervagen → Gaussiaans vervagen → 2,5 px →** OK.

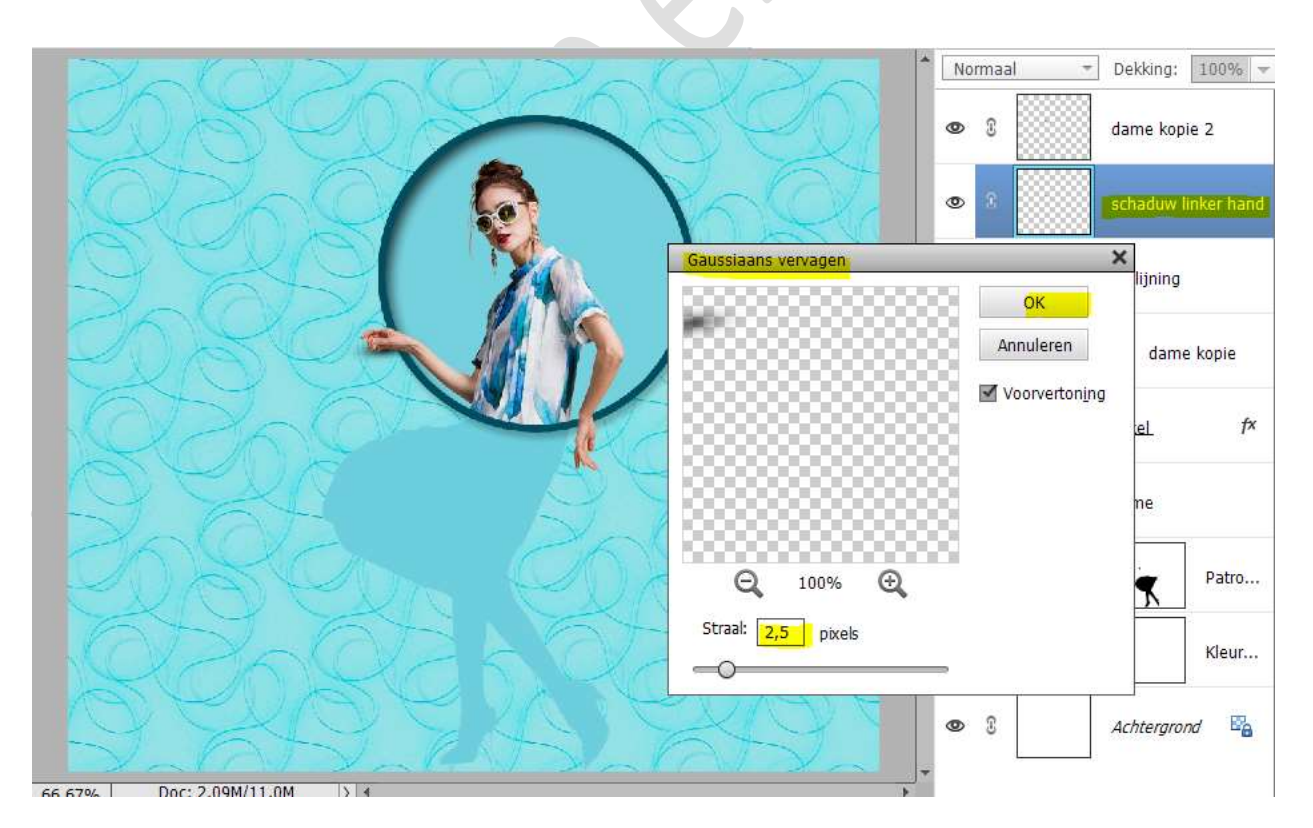

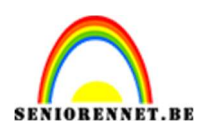

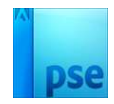

#### 18. We gaan nu hetzelfde toepassen voor de rechterhand.

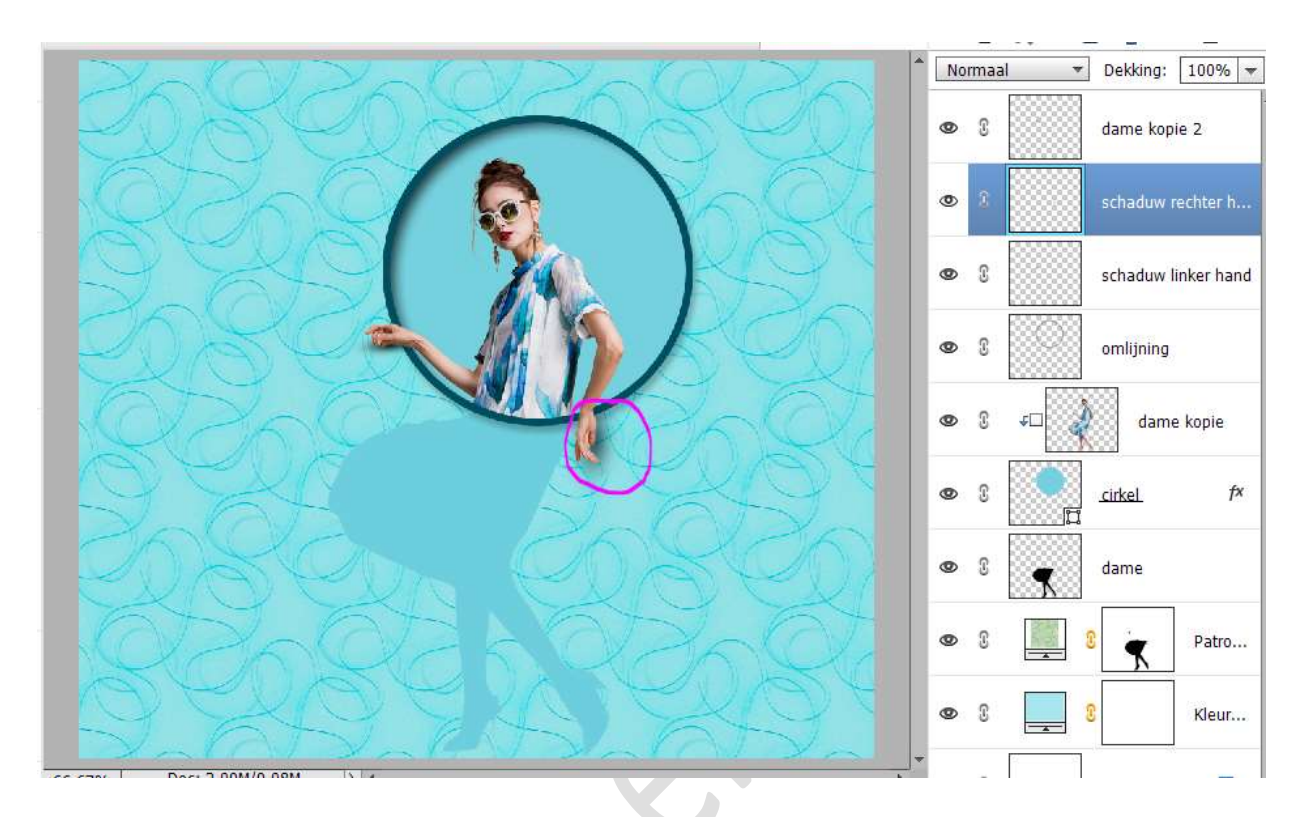

## 19. <u>Nu gaan we nog tekst erbij plaatsen rond de cirkel</u>. Activeer het Tekstgereedschap.

Kies een lettertype naar keuze net als de kleur en de grootte. Activeer nu het Gereedschap Vorm – cirkel.

Teken een cirkel en plaats deze boven de andere cirkel, zorg wel dat het linkerhand ook in deze nieuwe cirkel valt.

Activeer opnieuw Tekstgereedschap en ga met uw cursor aan deze cirkel staan. U krijgt een teken (*I met daarin een kromme lijn*), klik op enter.

Typ nu woord, tekst naar keuze.

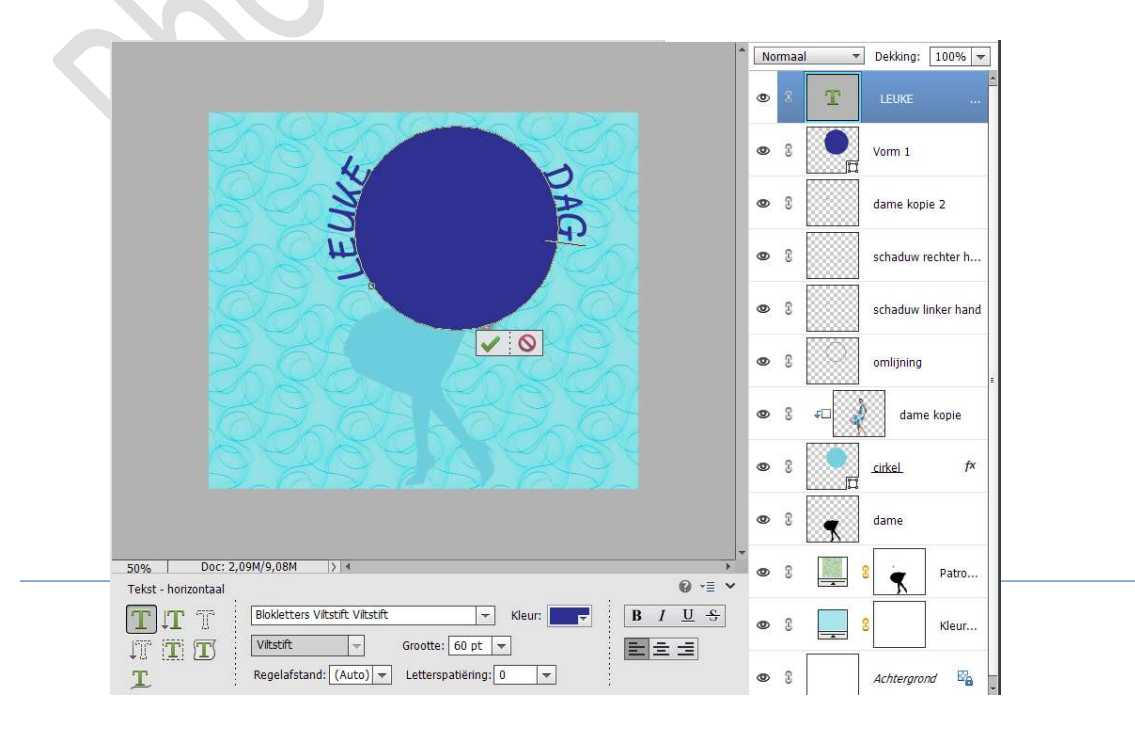

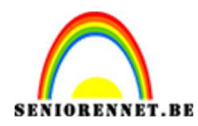

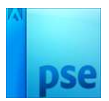

#### De laag vorm 1 mag uw verwijderen.

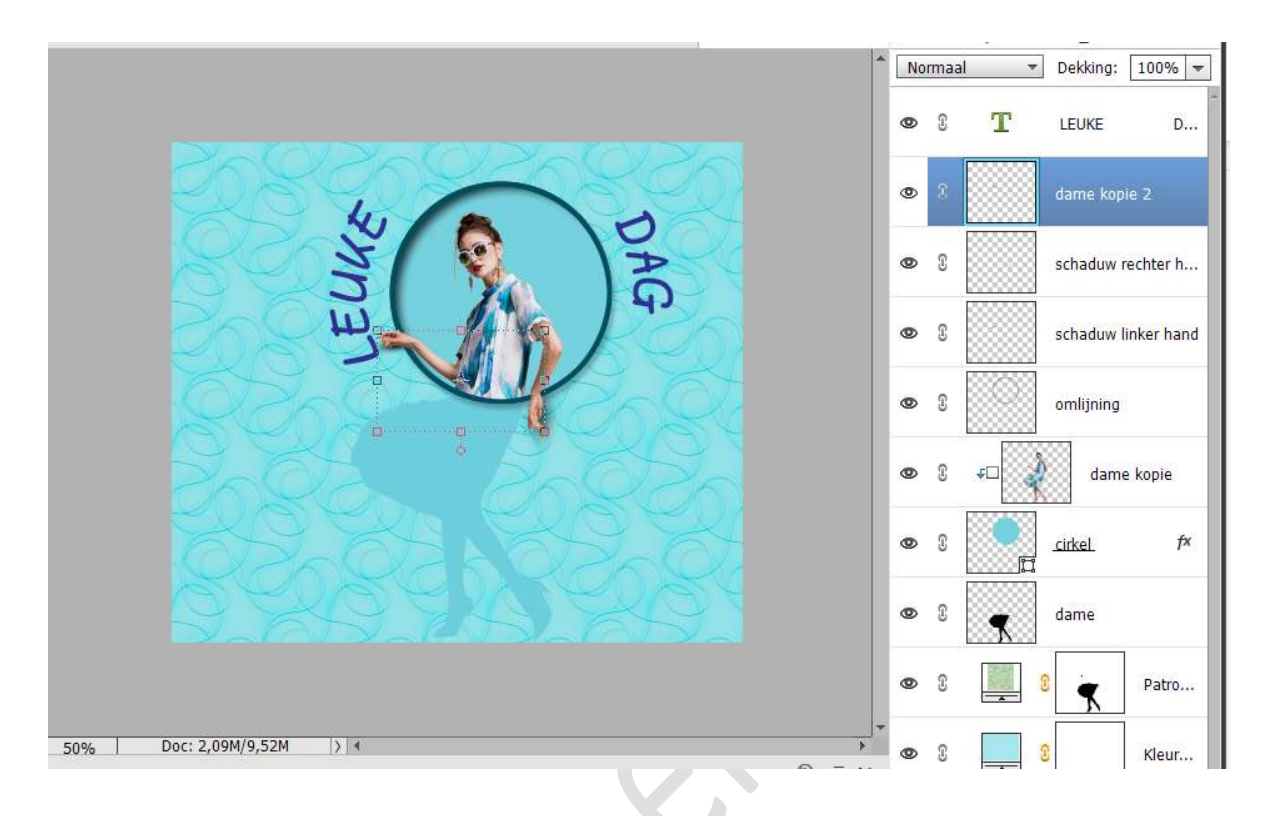

20. Het lesje Leuke dag is klaar.Werk af naar keuze en vergeet jouw naam niet.Sla op als PSD: max. 800 px aan langste zijde.Sla op als JPEG: max. 150 kb

Veel plezier ermee NOTI

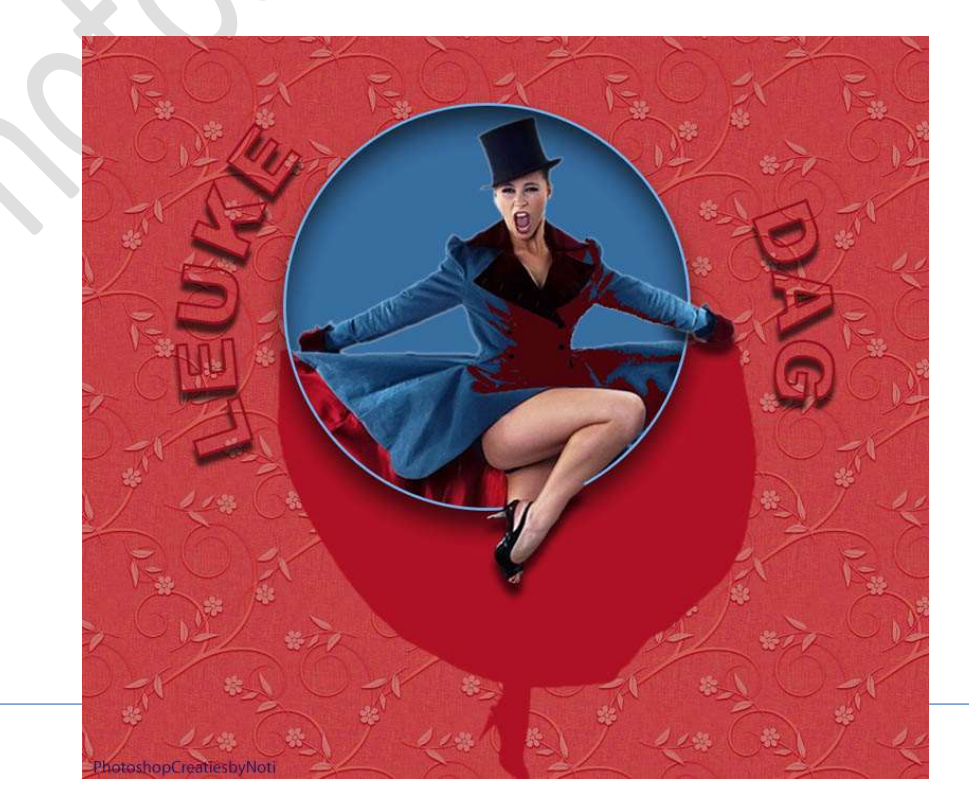